## Q 寸法線のリンク先を変更したい

## A 寸法線のリンク先変更のハンドルで変更先の位置を指定しま

要素とリンクしている寸法線を作図すると、対象の要素が移動した時、自動的に寸法線が伸縮します。また、寸法線の数 値の変更や、引出し線を移動すると対象の要素が移動します。寸法線とリンクしている要素を変更するには、ハンドルを使 用します。

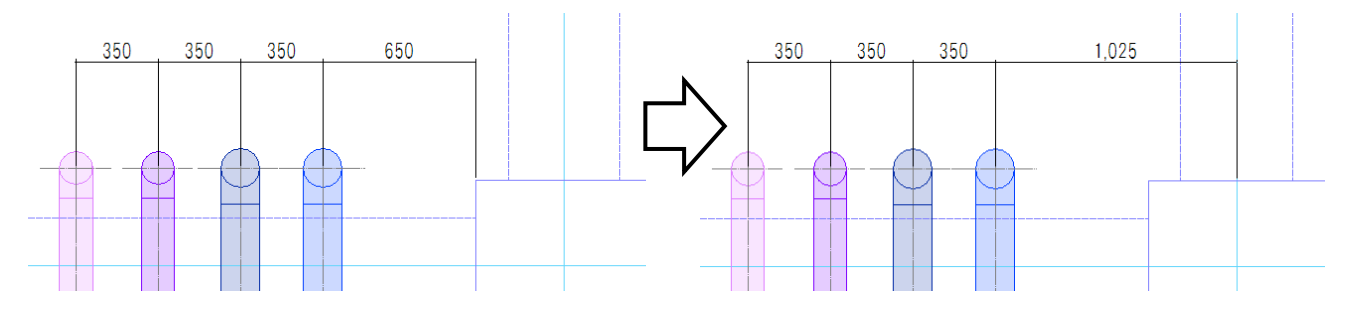

1 リンク先を変更したい寸法線を選択し、Shift キーを長押しします。 寸法線に表示されるハンドル(紫)をクリックします。

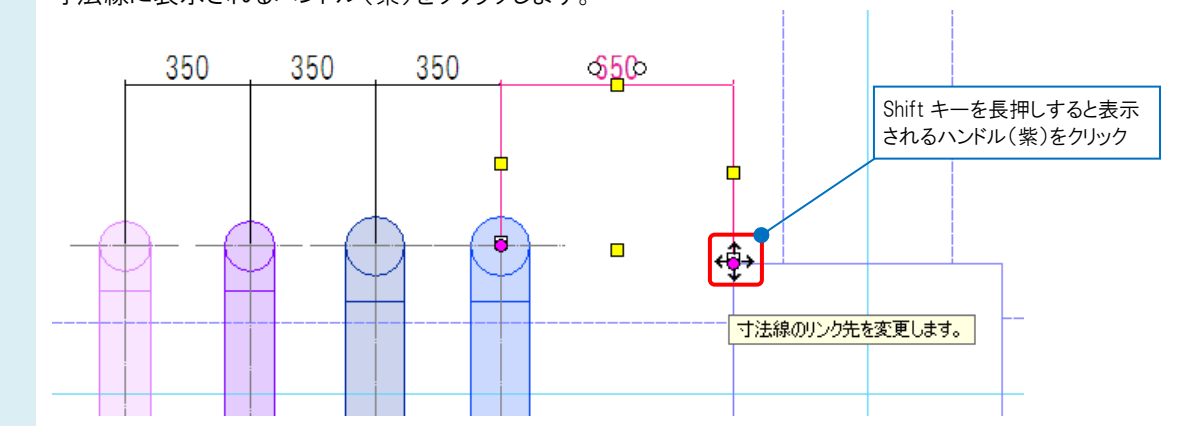

変更後のリンク先をクリックします。

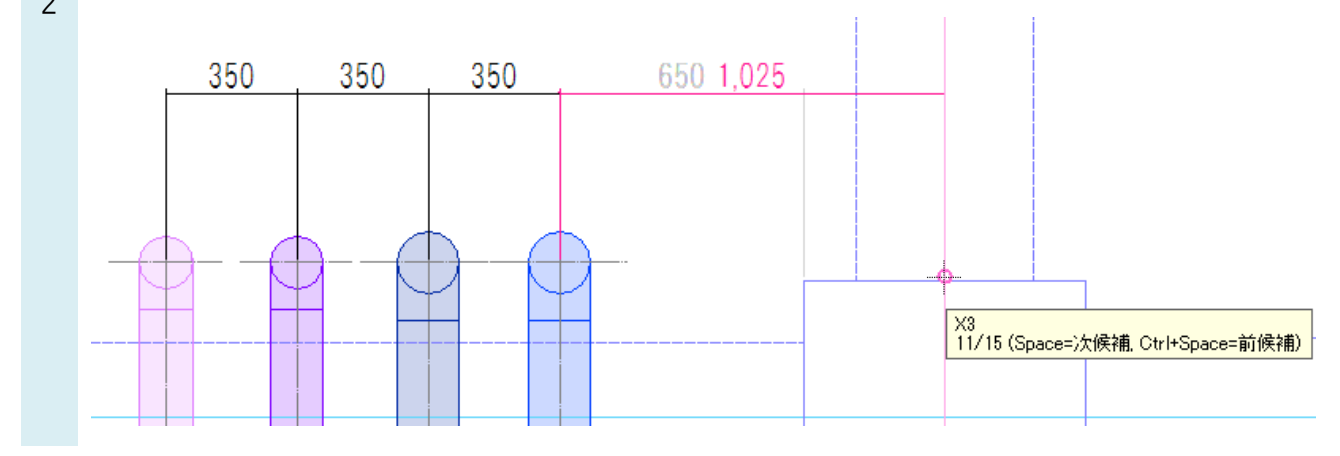